## Backup dei file senza l'uso del software fornito

Copiare i file su un computer utilizzando la seguente modalità. NOTA :

Per selezionare/spostare il cursore in alto/a sinistra o in basso/a destra, premere il pulsante UP/< o DOWN/>.

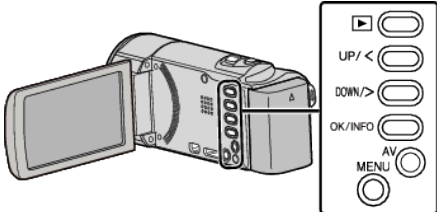

1 Aprire il monitor LCD.

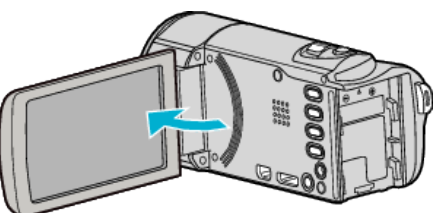

2 Collegare il cavo USB e l'adattatore CA.

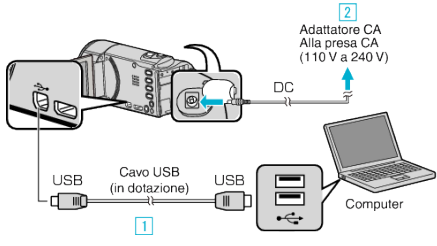

- 1 Eseguire il collegamento utilizzando il cavo USB in dotazione.
- 2 Collegare l'adattatore CA alla unità.
- L'unità si accende automaticamente quando viene collegato l'adattatore CA.
- Assicurarsi di utilizzare l'adattatore CA JVC in dotazione.
  3 Appare il menu "SELEZ. DISPOSITIVO".
- 3 Selezionare "COLLEGA AL PC" e premere OK.

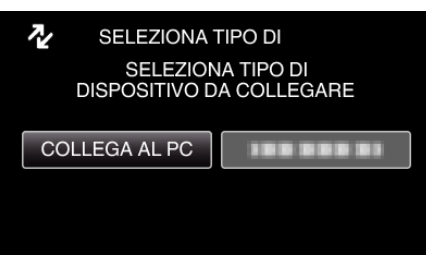

- Premere UP/< o DOWN/> per spostare il cursore.
- **4** Selezionare "RIPRODUZIONE SU PC" e premere OK.

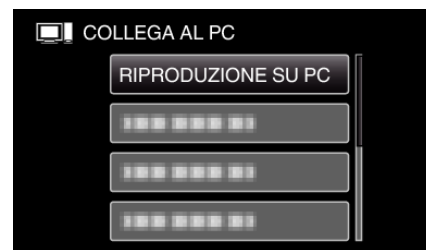

- Premere UP/< o DOWN/> per spostare il cursore.
- Per annullare e tornare alla schermata precedente, premere MENU.
- Chiudere il programma Everio MediaBrowser 3, se si avvia.
- Le successive operazioni vanno eseguite sul computer.
- 5 Selezionare "Computer" (Windows Vista) / "Risorse del computer" (Windows XP) / "Computer" (Windows 7) dal menu "Avvia", quindi fare clic sull'icona "JVCCAM\_MEM" o "JVCCAM\_SD".
  - Aprire la cartella contenente i file desiderati.

6 Copiare i file in una qualsiasi cartella del computer (desktop, ecc.).

## AVVERTENZA :

• Quando le cartelle o i file vengono eliminati/spostati/rinominati sul PC, non possono più essere riprodotti su questa unità.

## NOTA :

- Per modificare / visualizzare i file, utilizzare un software che supporta i file AVCHD (video).
- Le suddette operazioni su computer possono variare a seconda del sistema utilizzato.

## Scollegamento dell'unità dal computer

Fare clic su "Rimozione sicura dell'hardware ed espulsione supporti".

| Rimozione sicura dell' | hardware ed esp | ulsione suppor      |
|------------------------|-----------------|---------------------|
| 4                      |                 | 02:56<br>05/10/2010 |
|                        |                 | _                   |
|                        | Fare clic       |                     |

- 2 Fare clic su "Rimozione sicura della periferica di archiviazione di massa USB".
- 3 (Per Windows Vista) Fare clic su "OK".
- 4 Scollegare il cavo USB e chiudere il monitor LCD.